## Expenses Mobile - View a Previous Claim

Last Modified on 03/12/2019 3:16 pm GMT

## Permissions

You will require the following permissions:

- No permissions required
- Log into Expenses Mobile and navigate to My Claims | Previous Claims. Within the Previous Claims page you will see a list of your claims which have been approved.

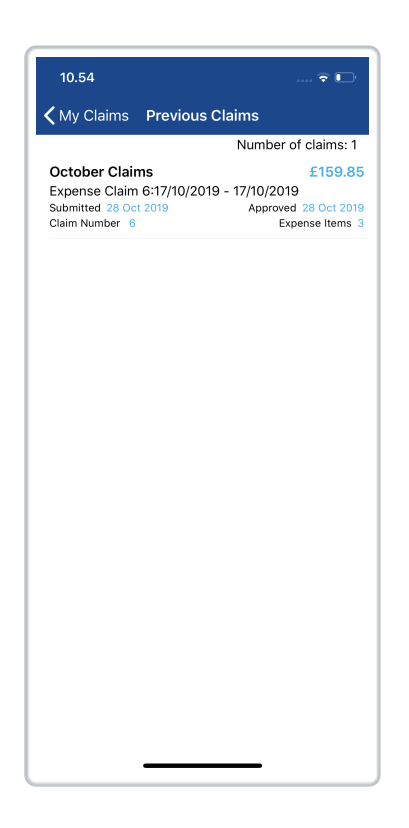

2. Navigate to the Claim Details page.

Platform Instruction

| Platform | Instruction                                                                                                    |
|----------|----------------------------------------------------------------------------------------------------|
| iOS      | Tap the claim that you want to view. This will direct you to the <b>Claim Details</b> page for this claim.                                                 |
| Android  | Tap the claim that you want to view and then tap<br><b>Expense Items</b> . This will direct you to the <b>Claim</b><br><b>Details</b> page for this claim. |

3. The **Claim Details** page displays the key information about a claim including each of the expense items which are part of the claim. The following information will be displayed:

| Field                 | Description                                                                                     |
|-----------------------|-------------------------------------------------------------------------------------------------|
| Number of<br>Items    | The number of expense items in this claim.                                                      |
| Expense Item<br>Name  | The name of the expense item which you are reclaiming.                                          |
| Expense Item<br>Date  | The date set against the expense item. This is the day that the expense item was incurred.      |
| Expense Item<br>Total | The total value of the expense item (gross).                                                    |
| Flags                 | The flag icons show that an expense on the claim has been flagged for breaching expense policy. |
| Receipts              | The magnifying glass icon indicates that there are receipts attached to the expense item.       |
| Reference<br>Number   | The unique expense item Reference Number.                                                       |

| Field                     | Description                             |
|---------------------------|-----------------------------------------|
| Expense Item<br>NET Total | The expense item total less VAT.        |
| Expense Item<br>VAT       | The amount of VAT for the expense item. |

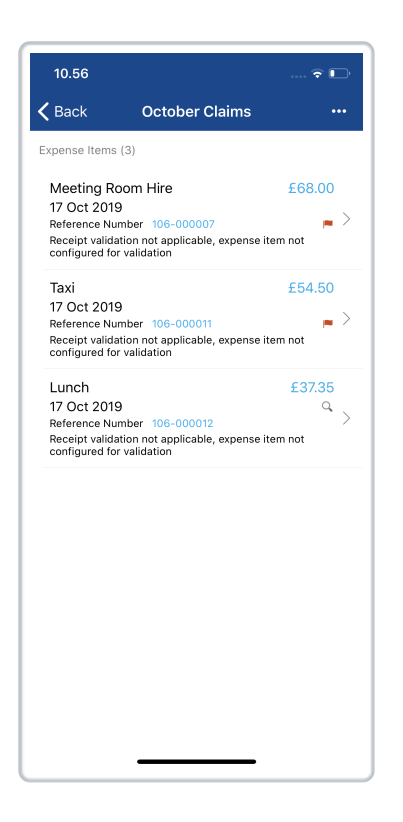

## More Options

Tap the More Options (--- / :) to access the following:

- Claim Overview Provides further details about the claim.
- **Claim History** The Claim History provides an audit trail of the status of claim as it makes its way through the approval process.